# LES TABLEAUX DE VALEURS Avec LATISPRO

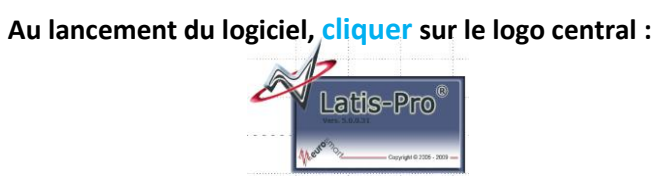

### **POUR CREER UN NOUVEAU TABLEAU DE VALEURS :**

Cliquer sur Traitement puis Tableur.

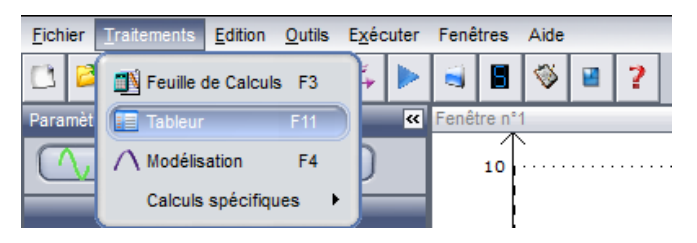

# **POUR ENTRER MANUELLEMENT UNE NOUVELLE VARIABLE :**

Cliquer sur Variable puis Nouvelle

Renseigner le nom et l'unité de la variable. Choisir le style d'affichage « croix ». Cliquer sur OK.

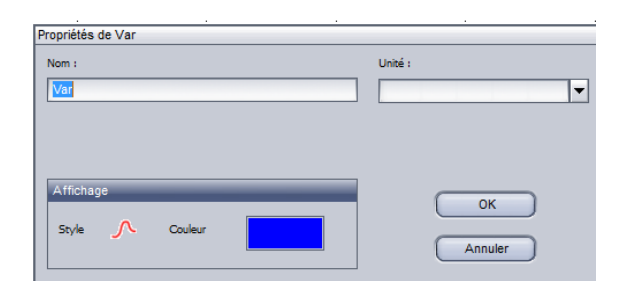

Entrer les valeurs numériques dans la colonne correspondante du tableau de valeurs

## **POUR CALCULER UNE NOUVELLE VARIABLE :**

Cliquer sur Variable puis Nouvelle (voir ci-dessus)

- Sélectionner la colonne ainsi créée
- Le calcul de la nouvelle variable doit commencer par le signe = !! Respecter strictement la syntaxe des variables !!

| dition | Variables |   | Aide |     |      |    |    |      |   |  |
|--------|-----------|---|------|-----|------|----|----|------|---|--|
| â      |           | * |      | 4 📓 | 3.48 | Fx | fx | =a^3 | > |  |

Les fonctions reconnues par le logiciel sont disponibles dans Traitement / Feuille de calcul / Liste des fonctions.

> Valider.

Quelques astuces :

- Un clic droit dans la ligne de calcul donne accès à des lettres grecques.
- Le bouton «  $\mu$  » affiche les unités dans les cellules
- Le bouton « 3.48 » affiche les valeurs numériques dans chaque cellule
- Le bouton « Fx » affiche les formules de calculs dans chaque cellule

### POUR VISUALISER LA COURBE AINSI CREEE :

A chaque nouvelle variable créée, le logiciel associe une courbe, visible en cliquant sur :

#### **SYNTAXE DE QUELQUES FONCTIONS :**

| Pi         | Nombre pi = 3.14159                                                      |
|------------|--------------------------------------------------------------------------|
| Exp(X)     | Exponentielle de X                                                       |
| Exp10(X)   | Renvoie 10 à la puissance X                                              |
| Ln(X)      | Logarithme népérien de X                                                 |
| Log(X)     | Logarithme décimal de X                                                  |
| Puissance  | Eleve X à la puissance V                                                 |
| (X;V)      |                                                                          |
| Sqr(X)     | Renvoie le carré de X                                                    |
| Sqrt(X)    | Renvoie la racine carrée de X                                            |
| Cos(X)     | Cosinus de X                                                             |
| Sin(X)     | Sinus de X                                                               |
| Tan(X)     | Tangente de X                                                            |
| Deg(X)     | Convertit la valeur de X (exprimée en radians) en degrés                 |
| Rad(X)     | Convertit la valeur de X (exprimée en degrés) en radians                 |
| Deriv(C;N) | Dérivée de C par rapport à sa propre abscisse avec un lissage de rang N. |
|            | Le paramètre N est facultatif.                                           |